## ACCEO TRANSPHERE Open an account

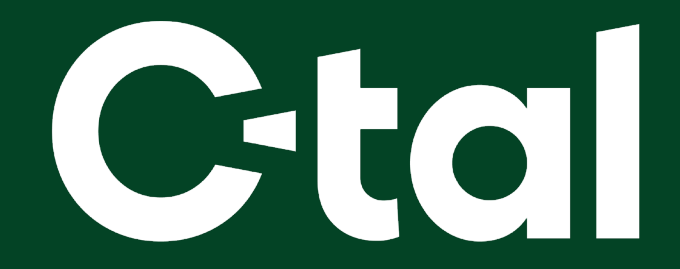

## Here is the procedure for opening an account on the ACCEO TRANSPHERE website.

From a link received in your **email**, you have the option to view your invoices on the Acceo Transphere platform, **pay them** and register your payment information.

There is **no obligation** to open an account, unless you wish to save your bank account or a credit card. We highly suggest that you proceed via a computer.

After clicking on the link in the email, click on "Open an account".

| acceo transphere                                                                                                    |
|----------------------------------------------------------------------------------------------------|
| ₽                                                                                                    |
| <ul> <li>We noticed that you are not using an authenticated profile.</li> <li>Logging with an ACCEO Transphere account offers several advantages: <ul> <li>Consult the history of your transactions more easily.</li> <li>Save your favorite payment methods</li> <li>Pay faster.</li> </ul> </li> </ul> |
| View all invoices                                                                                                    |

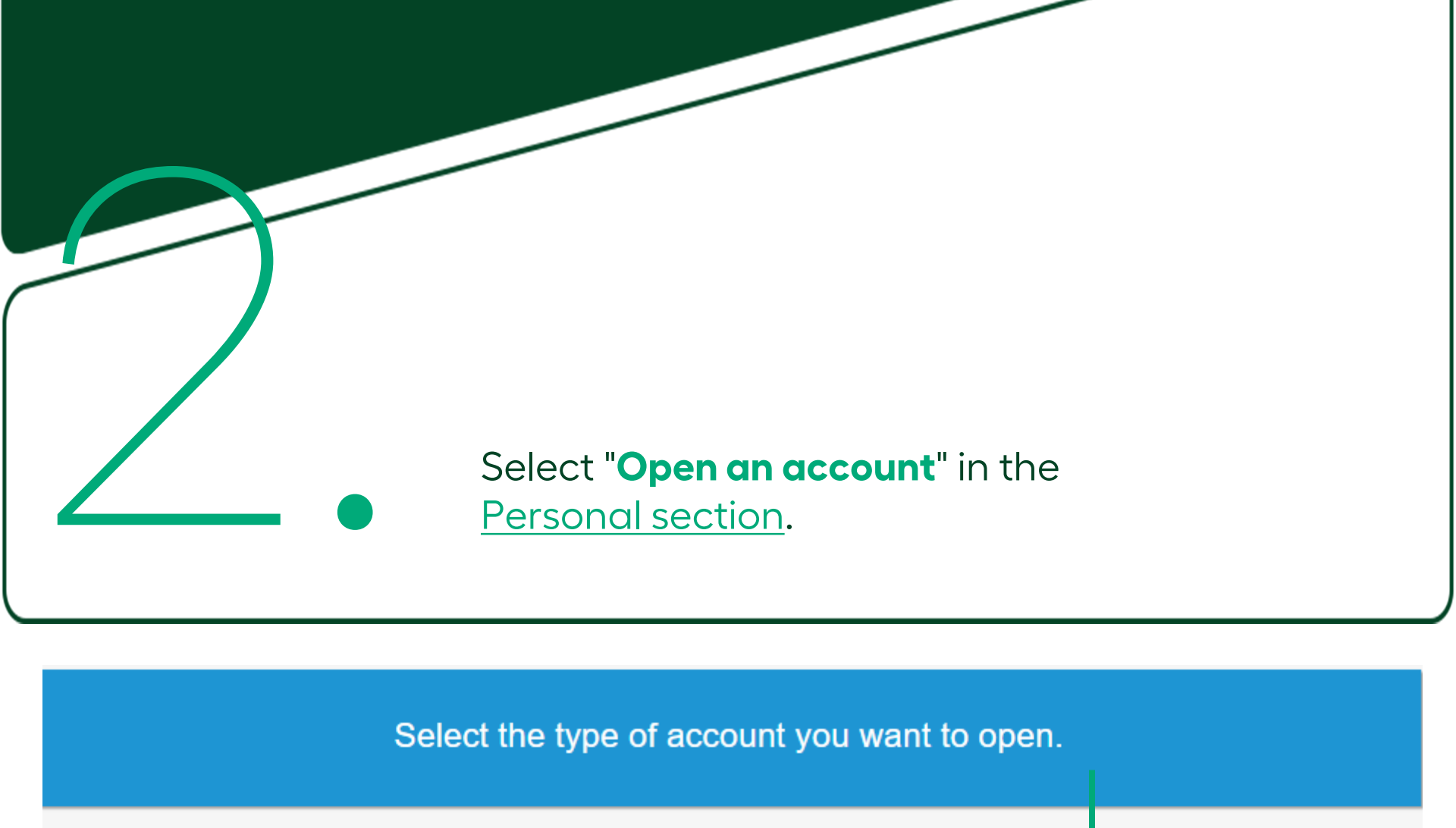

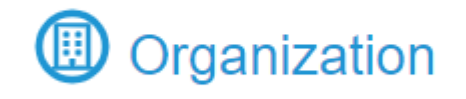

I am an organization that pays organizations

I am an individual who pays organizations

Personal

Open an account

Open an account

## You are now ready to type in your information

| Create your perso                       | onal account          | We suggest that you use your email                  |
|-----------------------------------------|-----------------------|-----------------------------------------------------|
| Enter your personal information         |                       | address <b>as your login</b> , it is easy to        |
| • Email                                 |                       | remember.                                           |
| Confirm email                           |                       |                                                     |
| <ul> <li>First name</li> </ul>          |                       | <ul> <li>The password requires a minimum</li> </ul> |
| • Last name                             |                       | of <b>8 characters</b> , including a capital        |
| Email/SMS language                      | English 🗸             | letter, a number and a special                      |
| Enter your username and password        | 4                     | character.                                          |
| • Username                              |                       |                                                     |
| Password                                | Password              |                                                     |
| Confirm password                        | Confirm password      |                                                     |
| Select your security questions          |                       |                                                     |
| <ul> <li>Security question 1</li> </ul> | Select                | ·                                                   |
| <ul> <li>Answer</li> </ul>              |                       |                                                     |
| <ul> <li>Security question 2</li> </ul> | Select                | ×                                                   |
| <ul> <li>Answer</li> </ul>              |                       |                                                     |
|                                         |                       |                                                     |
| I have read and I accept the terms      | and conditions of use |                                                     |
|                                         | Surv                  |                                                     |
|                                         |                       |                                                     |
|                                         |                       |                                                     |
|                                         |                       |                                                     |
|                                         |                       |                                                     |

## 4.

After saving your information, the platform will send you an email that includes a security code. This code is used to authenticate your identity. Log in to your email to retrieve the security code and enter it on the ACCEO page.

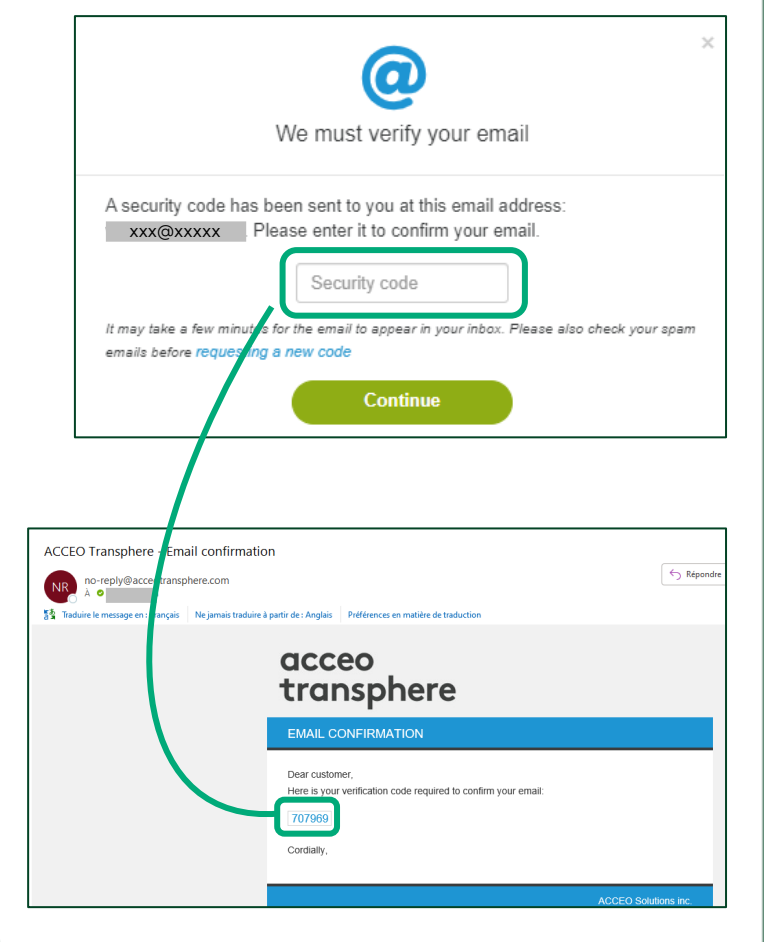

Your account opening is now completed.